# **Retigo Combionline®**

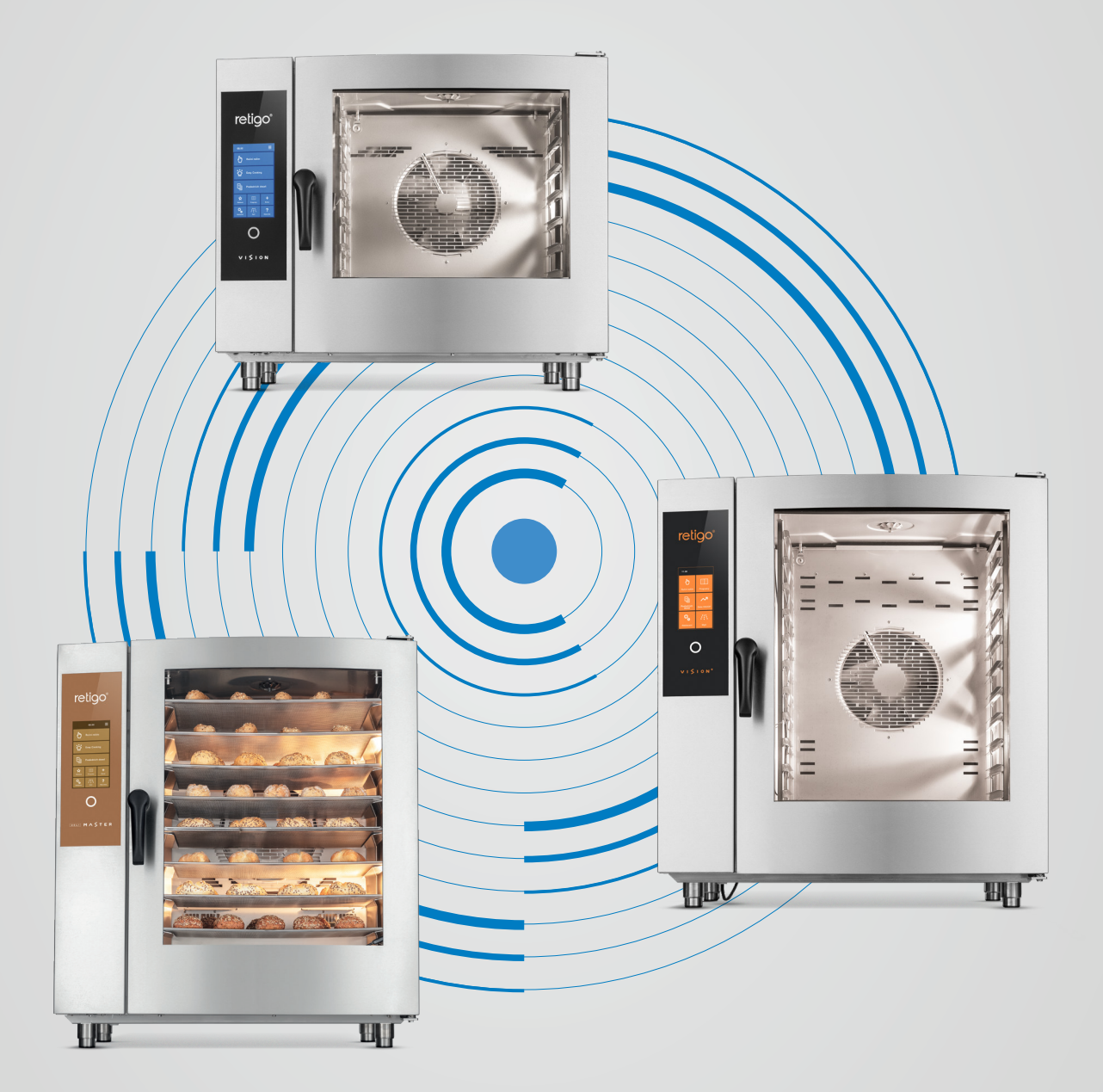

TUTORIAL K PŘIPOJENÍ

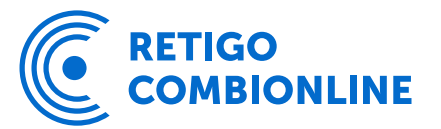

### Obsah

| 1. | REGISTRACE DO SYSTÉMU RETIGO COMBIONLINE®         | 4 |
|----|---------------------------------------------------|---|
| 2. | AKTIVACE RETIGO COMBIONLINE® V ZAŘÍZENÍ           | 4 |
| 3. | KROKY PO PŘIPOJENÍ                                | 5 |
| 4. | POSTUP PRO STARŠÍ ZAŘÍZENÍ BEZ VERIFIKAČNÍHO KÓDU | 8 |
|    |                                                   |   |

## 1. Registrace do Retigo COMBIONLINE®

Abyste mohli využívat všech výhod systému Retigo Combionline<sup>®</sup>, je nutné se nejdříve zaregistrovat a vytvořit si uživatelský účet na adrese www.combionline.com

Po vyplnění a odeslání formuláře je potřeba vyčkat na potvrzovací email, ve kterém bude odkaz pro ověření vámi zadané emailové adresy. Teprve po potvrzení emailové adresy bude vaše registrace kompletní.

# 2. Aktivace Retigo COMBIONLINE® v zařízení

Předpokladem je, aby bylo zařízení připojené k internetu. Pokud konvektomat není připojen k internetové síti, kontaktujte svého servisního partnera.

Zkontrolujte nastavení IP adresy v servisním menu: Nastavení / Servis / Parametry / Síťový přístup / Síťové připojení / Nastavení adresy IP

Z výroby je pro síťové rozhraní defaultně nastavena volba "DHCP", což je vyhovující pro většinu počítačových sítí. Pro složitější sítě se zvláštním nastavením je možné nastavit síťové rozhraní manuálně. V tomto případě je nutné získat patřičné síťové parametry od správce dané počítačové sítě.

# Aktivace Retigo COMBIONLINE®

1. Jděte do Nastavení

- 2. Vyberte Uživatelské nastavení
- 3. Zadejte uživatelský kód
- 4. Zvolte Combionline

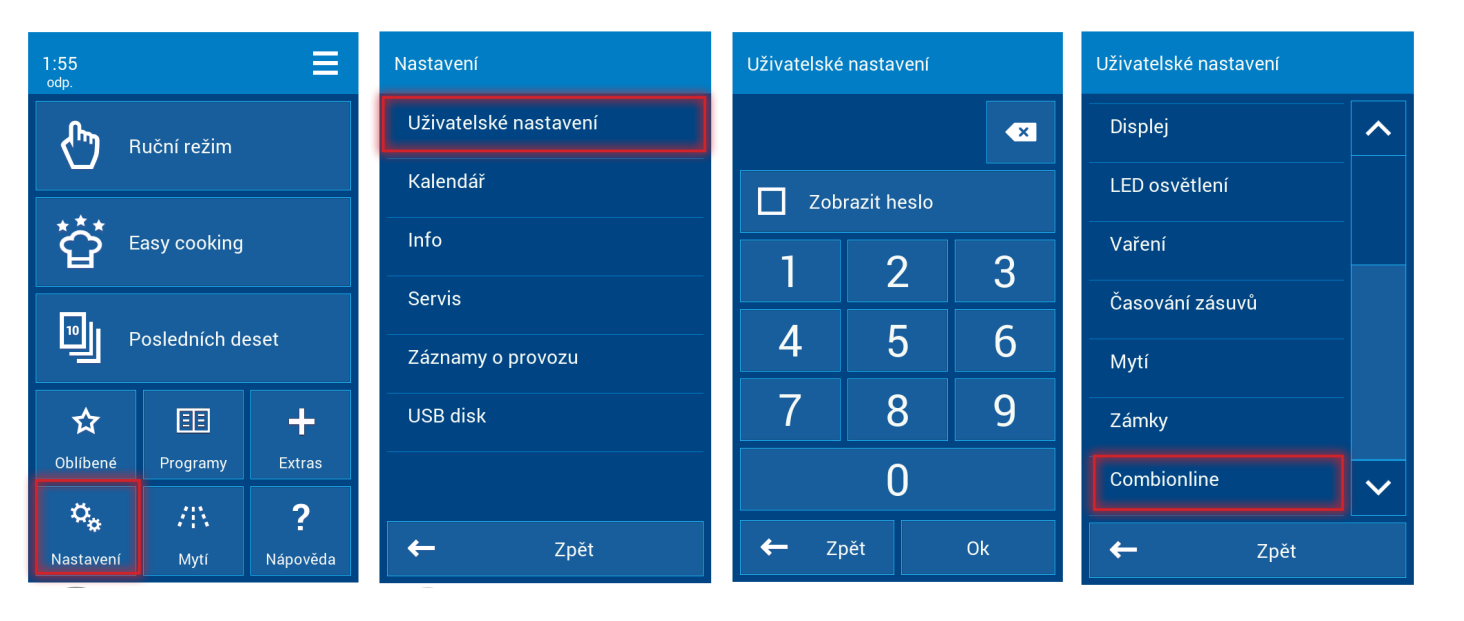

- 5. Zatrhněte Povolit
- 6. POZOR! U starších zařízení může na displeji vyskočit hláška o nutnosti zadat tzv. verifikační kód v takovém případě dále postupujte podle kapitoly 4.
- 7. Zvolte Uživatelský účet
- 8. Pokračujte na Registrační email
- 9. Zadejte email, který jste použili při registraci do systému Retigo Combionline® a stiskněte tlačítko OK

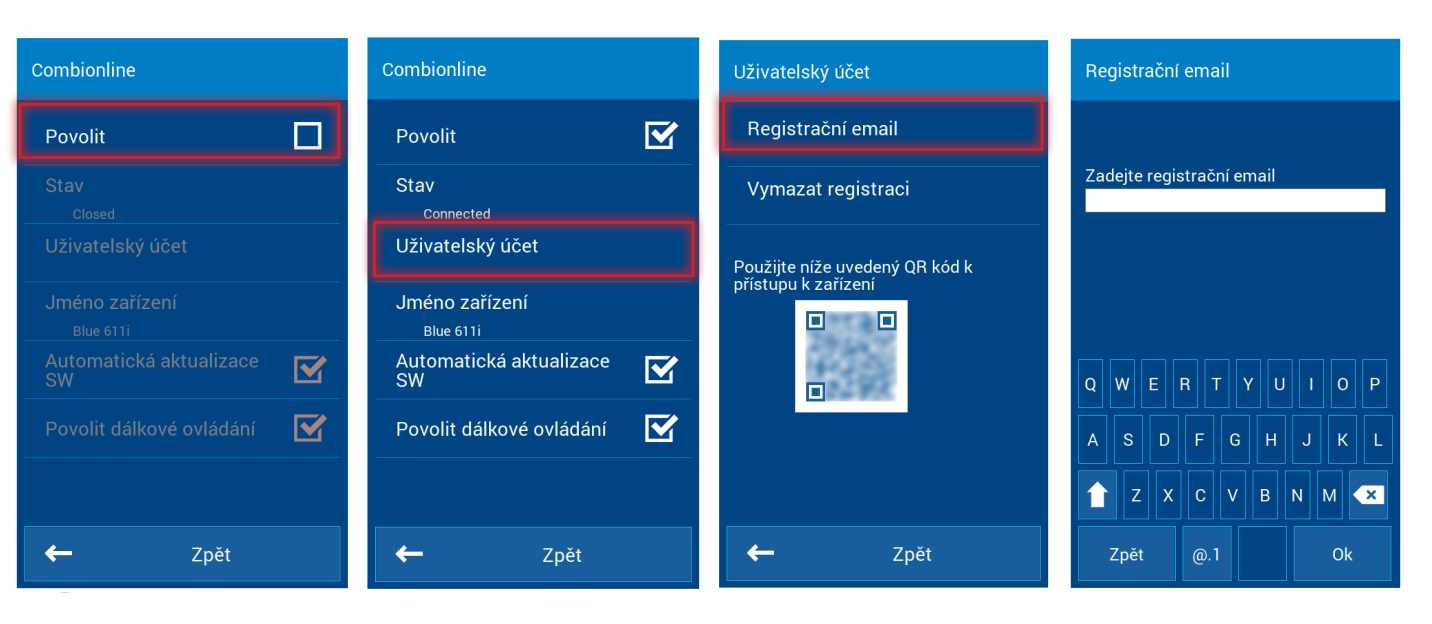

Pokud registrace proběhla úspěšně, na displeji se zobrazí hláška: Zařízení bylo úspěšně zaregistrováno k vašemu uživatelskému účtu.

V menu Combionline se položka Stav změní na Connected.

V případě, že zadáte špatnou emailovou adresu nebo email, který není registrován v systému Retigo Combionline®, zobrazí se na obrazovce následující upozornění: Registrační email neexistuje. Vytvořte si svůj uživatelský účet na stránkách combionline.com a zkuste to znova.

# 3. Kroky po připojení

#### Název připojeného zařízení

V menu Jméno zařízení lze připojené zařízení libovolně přejmenovat. Po přihlášení do systému Retigo Combionline® pak zařízení uvidíte pod daným názvem. Přejmenovat zařízení je vhodné zejména v případě, když připojujete více zařízení najednou, abyste je na první pohled jednoduše rozlišili.

Po přihlášení do systému Retigo Combionline<sup>®</sup> se nově zaregistrované zařízení objeví v sekci Moje zařízení. Jméno se zobrazí vedle ikony konvektomatu ve sloupci Název

| ₩ Filtrovat | 611    |
|-------------|--------|
| Název       |        |
| Blue        | e 611i |

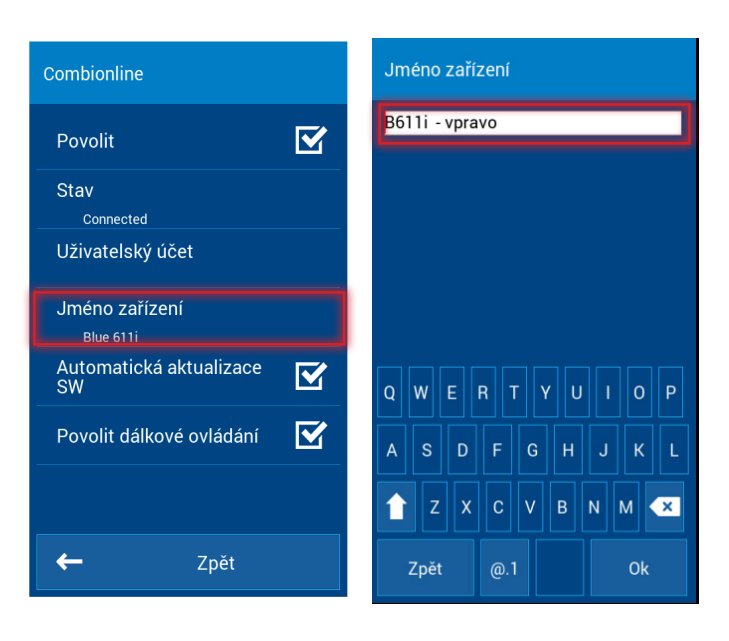

#### Automatická aktualizace SW

Pokud je tato volba aktivní, tak v případě vydání nové oficiální verze softwaru si zařízení novou verzi automaticky stáhne do paměti a vyzve uživatele k instalaci. Uživatel si může zvolit, zda chce novou verzi softwaru instalovat ihned nebo později. V případě odložení se notifikace objeví znovu při dalším zapnutí zařízení.

#### Povolení dálkového ovládání

Aktivace této volby umožní ovládat zařízení na dálku pomocí zobrazení displeje v prostředí systému Retigo Combionline<sup>®</sup>. Tímto způsobem lze zařízení ovládat přes mobilní telefon, tablet nebo PC. Pokud tato volba není aktivní, lze displej zařízení na dálku zobrazit, ale nelze jej na dálku ovládat.

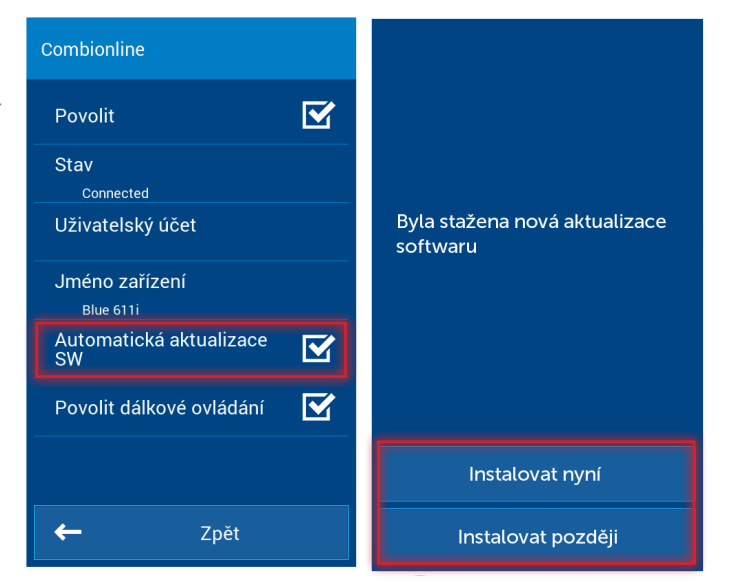

#### Přidání Online kuchařky na obrazovku

Kliknutím na hamburger menu se dostaneme ke správě profilů. Upravíme aktuální profil a přidáme tlačítko Online kuchařky.

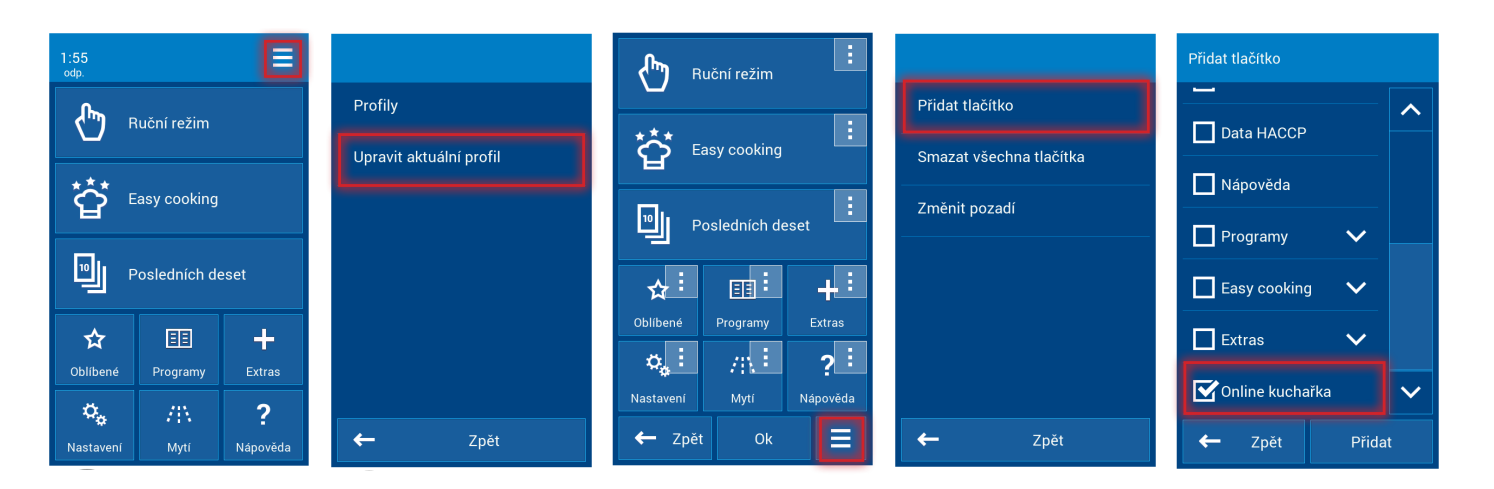

Příklad: Aby domovská obrazovka zůstala kompaktní, tlačítko POSLEDNÍCH DESET bylo nahrazeno tlačítkem Online kuchařky.

| Easy cooking                    | ^ | 2:04<br>odp.         |                | Ξ                    |
|---------------------------------|---|----------------------|----------------|----------------------|
| Posledních deset                |   |                      | łuční režim    |                      |
| _<br>☆ <u>=</u> +               |   | · ```                | asy cooking    |                      |
| Oblibené Programy Extras        |   |                      | Online kuchař  | ika                  |
| Nastavení Mytí Nápověda         |   | <b>☆</b><br>Oblíbené | EE<br>Programy | +<br>Extras          |
| online<br>kuchařka<br>← Zpět Ok |   | <b>V</b> astavení    | AN<br>Mytí     | <b>?</b><br>Nápověda |

Veškeré recepty poslané z Retigo COMBIONLINE® se ukládají do Online kuchařky.

Upozornění: Vezměte prosím na vědomí, že programy nahrané přes Retigo Combionline<sup>®</sup> budou vždy nahrány do kořenové složky Online kuchařky. Pokud totiž odešlete program na více zařízení současně, systém nemůže znát všechny složky (vytvořené uživatelem), které se mohou na každém zařízení lišit.

#### Správa nahraných receptů

Nahrané recepty do zařízení najdeme v Retigo Combionline® pod tlačítkem Moje online kuchařka v zařízení, kde se dostaneme přes detail zařízení.

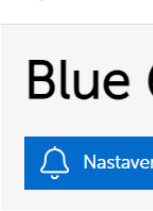

Zde můžeme vytvářet složky, u kterých lze zvolit i piktogram z přednastavených obrázků pro skupiny programů vytvářet přímo nové programy, a to i programy s časováním zásuvů.

Moje zařízení > Nová zařízení

Moje online kuchařka v zařízení My Profile > Blue 611i > Moje online kuchařka v zařízení

| Název receptu |         | F Nová složka                                                  | ×               |
|---------------|---------|----------------------------------------------------------------|-----------------|
| Fil           | Pork    | <ul> <li>Nový program</li> <li>Nové časování zásuvu</li> </ul> |                 |
| LET I         | Beef    | Výběrem receptu/složky zobraz                                  | zíte další akce |
| Z             | Poultry |                                                                | <b>≟</b> Ø      |

Jednotlivé programy lze mazat, kopírovat nebo libovolně přesouvat.

My Profile > Blue 611i > Moie online kuchařka v zařízení **1** 

Low-Cook Ribeye Steak Hovězí Čínská

#### Příklad složky s programem Grilovaná zelenina

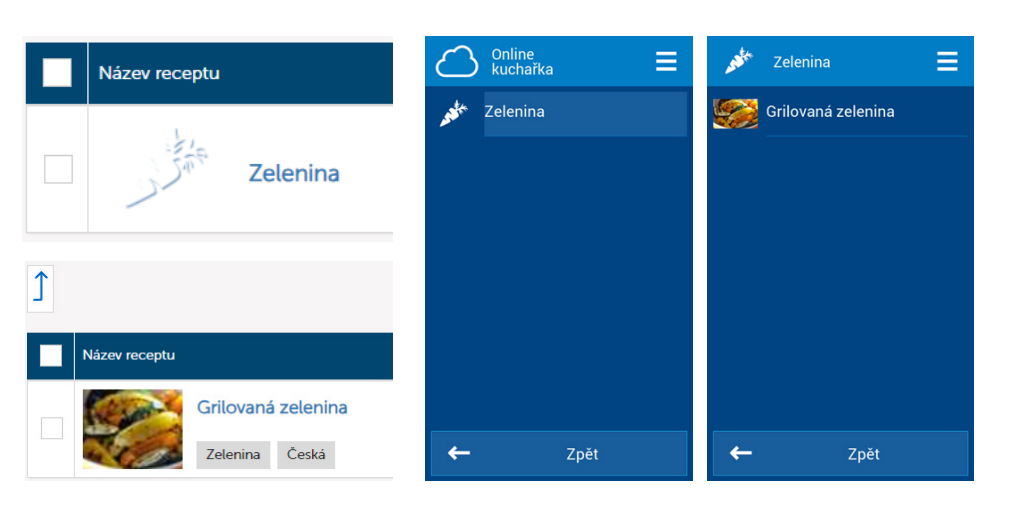

Moje zařízení > Nová zařízení

#### Detail zařízení

My Profile > Blue 611i > Detail zařízení

| 611i          |                                 |                  |
|---------------|---------------------------------|------------------|
| ní notifikací | Moje online kuchařka v zařízení | Profily zařízení |
|               |                                 |                  |

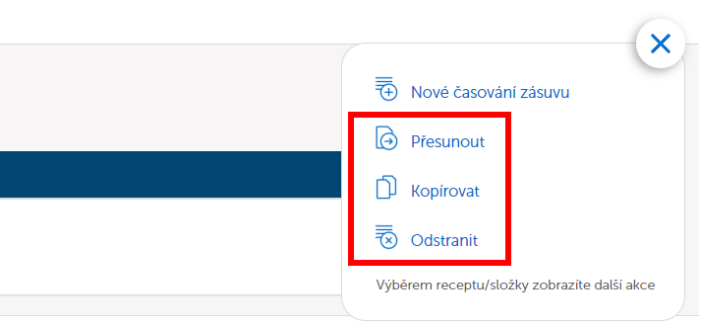

## 4. Postup pro starší zařízení bez verifikačního kódu

Pokud se rozhodnete aktivovat Retigo Combionline® na starších zařízeních, kde ještě nebyl na štítku uváděn tzv. Verification Code a nebyl ani zadán v servisním menu, tak po aktivaci volby Combionline se na displeji objeví hláška o nutnosti zadat verifikační kód.

V takovém případě je nutné kontaktovat výrobce a sdělit výrobní číslo zařízení, pro které potřebujete Retigo Combionline® aktivovat. Výrobce na základě výrobního čísla zařízení vygeneruje nový verifikační kód a obratem vám ho zašle.

Přejděte do menu Nastavení / Servis / Parametry / Verification code a kód zadejte ručně.

U zařízení vyrobených cca od října 2020 je verifikační kód uveden na výrobním štítku:

| Verification code                                                                                                    | Parametry                                                                                                    |  |  |
|----------------------------------------------------------------------------------------------------|----------------------------------------------------------------------------------------------------|--|--|
| Pro povoleni funkce je potřeba<br>opravit chybné nastavení<br>verifikačního kódu v menu<br>Nastavení/Servis/Parametry | Nadmořská výška       •         0 m       •         Hlídání vodního filtru       •         Chlazení odpadu       •         Bojler       •         Výrobní číslo       •         439282003       •         Verification code       • |  |  |
|                                                                                                    | Síťový přistup                                                                                                    |  |  |
| Ok                                                                                                    | ← Zpět                                                                                                    |  |  |

| retig                                | <b>)</b> O° | Láň 2310<br>CZ-756 64 Rơ<br>Tel.+420 57<br>e-mail:info@<br>www.ret | , PS 43<br>ožnov p. R.<br>1 665 511<br>retigo.com<br>t <b>igo.cz</b> |  |  |
|--------------------------------------|-------------|--------------------------------------------------------------------|----------------------------------------------------------------------|--|--|
| B 1011 i                             |             |                                                                    |                                                                      |  |  |
| TYPE:<br>TYP:                        | RP          | VOLTAGE:<br>NAPĚTÍ:                                                | 380-415V                                                             |  |  |
| MODEL:                               | 2E1011IA    | CURRENT:<br>PROUD:                                                 | 28,1-30,1A                                                           |  |  |
| SERIAL No.:<br>VÝR.Č.:               | 446682007   | PHASE:<br>FÁZE:                                                    | ЗN                                                                   |  |  |
| MFG DATE:<br>DATUM VÝROBY:           | 07/2020     | POWER:<br>PŘÍKON:                                                  | 16,8-19,9kW                                                          |  |  |
| WEIGHT:<br>HMOTNOST:                 | 138kg       | FREQUENCY:<br>FREKVENCE:                                           | 50-60Hz                                                              |  |  |
| MAX CAPACITY:<br>MAX VÁHA POTRAVINY: | 55kg        | CONNECTION<br>PRIVOD                                               | : 5G4                                                                |  |  |
|                                      |             | V.CODE:<br>OVĚŘOVACÍ KÓD:                                          | 6093                                                                 |  |  |
|                                      |             |                                                                    | <b>IPX5</b>                                                          |  |  |

### Poznámky

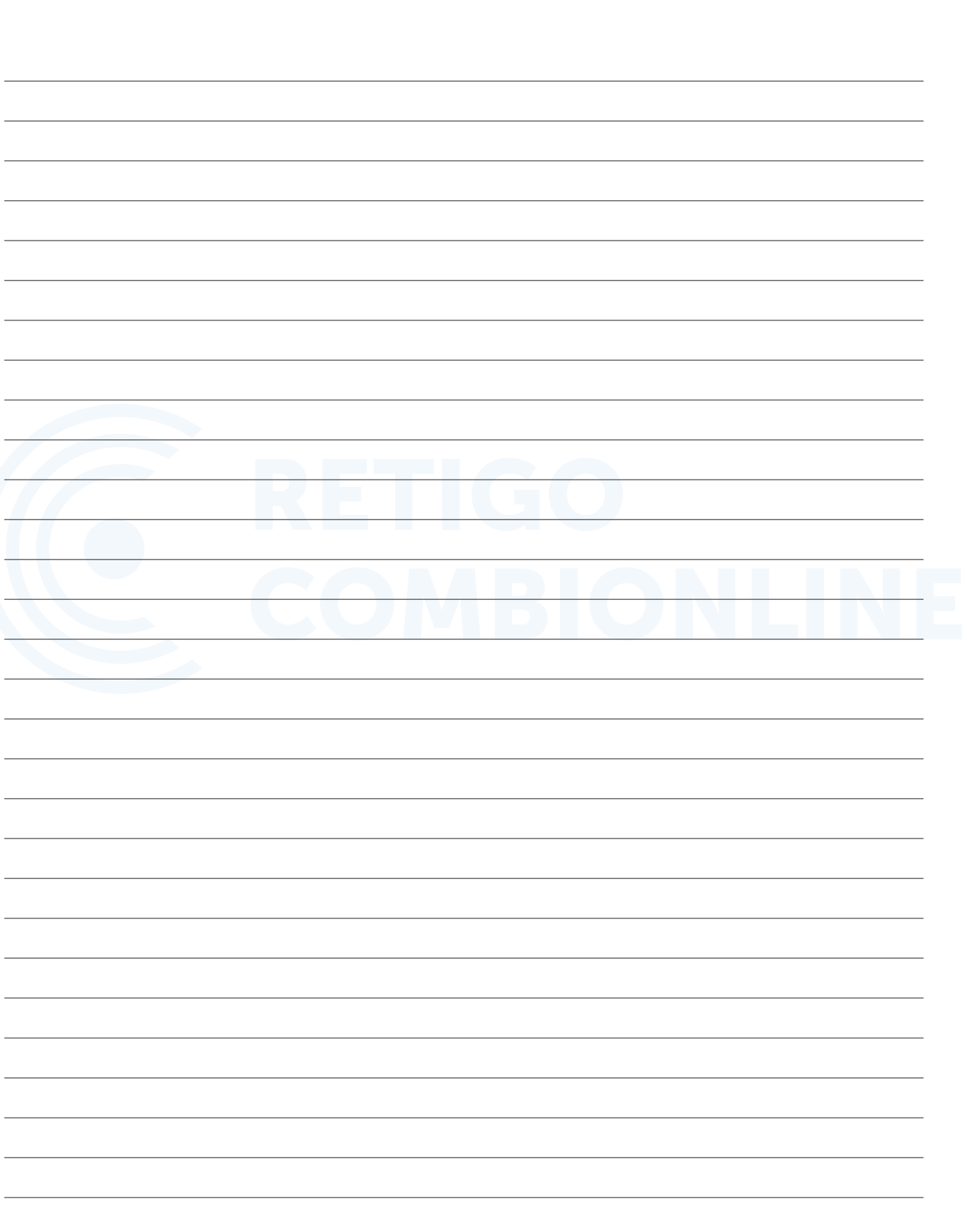

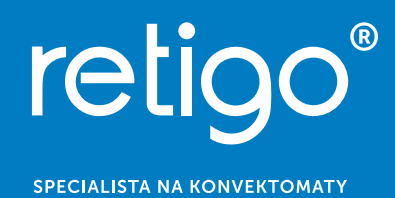